## **Configurazione Posta Android**

Accedi a **Mail** e a **Impostazioni account**, inserisci il tuo indirizzo email: es. esempio@tuodominio.it, tocca **Avanti (Fig.1)** 

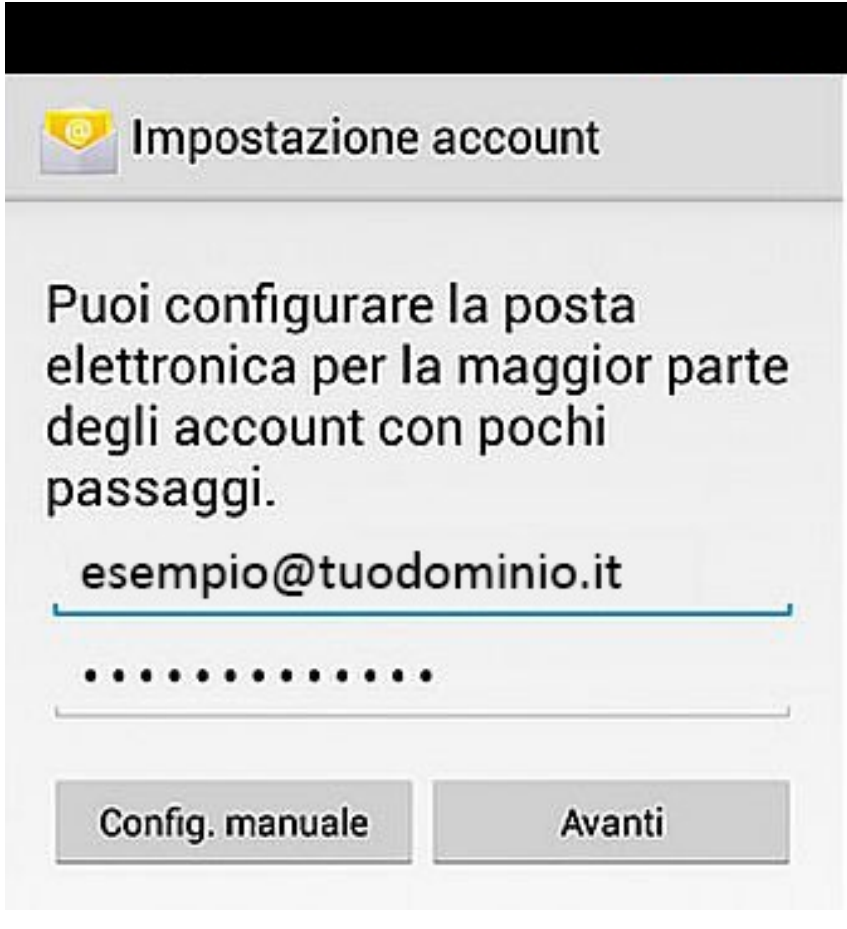

Fig.1

Seleziona il tipo di account: IMAP (Fig.2)

| 空 Impos     | tazione account    |        |
|-------------|--------------------|--------|
| Di quale ti | oo di account si t | ratta? |
|             | POP3               |        |
|             | IMAP               |        |
|             | Exchange           |        |

Fig.2

Inserisci il server di posta in entrata (imap). (Fig.3)

- Nome utente: esempio.next-cloud.it
- Autenticazione: **Password**
- Nome server : mail.next-cloud.it
- Porta: **993**
- Tipo di sicurezza: **STARTTLS**

| Nome utente            |  |
|------------------------|--|
| esempio@tuodominio.it  |  |
| Password               |  |
| •••••                  |  |
| Server IMAP            |  |
| mail.next-cloud.it     |  |
| Porta                  |  |
| 993                    |  |
| Tipo di sicurezza      |  |
|                        |  |
| Prefisso percorso IMAP |  |
| Facoltativo            |  |

Fig.3

Inserisci il Server della **posta in uscita (smtp)**. (Fig.4)

## SMTP

- Nome server: **smtp.next-cloud.it**
- Porta: **587**
- Siurezza: **STARTTLS**
- Autenticazione: Password

| Server SMTP        |        |
|--------------------|--------|
| smtp.next-cloud.it |        |
| Porta              |        |
| 587                |        |
| Tipo di sicurezza  |        |
|                    |        |
| Richiedi access    | D      |
| Nome utente        |        |
| esempio@tuodomi    | nio.it |
| Password           |        |
|                    |        |
|                    |        |
|                    |        |

Sincronizza la mail e scegli le opzioni facoltative per ricevere notifiche (Fig.5)

| Francisco di apostrollo i          | Deela is arika                   |
|------------------------------------|----------------------------------|
| Ogni 15 minuti                     | Posta in anivo                   |
| Invia email da q<br>impostazione p | uesto account per<br>redefinita. |
| 🔲 Avvisami all'arri                | vo di email.                     |
| Sincronizza le e account.          | email da questo                  |
| Scarica allegati                   | automaticamente                  |

Inserisci il nome dell'account (es esempio@tuodominio.it) e il nome che verrà visualizzato come mittente. (Fig.5)

| Il tuo acco               | unt è stato impostato e       |
|---------------------------|-------------------------------|
| l'email sara              | à presto disponibile.         |
| Assegna un n              | ome all'account (facoltativo) |
| esempio                   | @tuodominio.it                |
| Il tuo nome (v<br>uscita) | isualizzato nei messaggi in   |
| Nome Lit                  | ente                          |

\*\*\* Fine Documento \*\*\*